## 关于提交审核资料的补充说明

各位考生:

为方便对各位考生所提交的资料进行人工审核,请大家登录到 如下网站来上传文件:<u>http://wtkyzsb.gaokaobaoming.com/</u>。

| 武        | 汉体育学院体育科技学院2021年普通专升本<br>报名考试平台                                                                                                    |
|----------|----------------------------------------------------------------------------------------------------|
|          | 登录或注册                                                                                                    |
|          | 姓名                                                                                                    |
|          | <b>验证码</b><br>请将右侧字符输入在此框内<br>下一步: 继续                                                                                                    |
| 如果你的浏览器不 | 报名系统支持手机报名、电脑报名。可使用IE、360、谷歌、Satan等多个浏览器。<br>考生请点此通过微信进行人工咨询并接收通知。<br>兼容或不正常,烦请告知ask10060@qq.com,并且可以点此下载360安全浏览器、点此下载谷歌浏览器报名或从手机报名。<br>本系统由 <b>高报网APP</b> 开发及技术服务 |

在此登录界面输入自己的身份证号、姓名和验证码后,点击"下 一步"按钮登录。

(2)考生上传相应的资料电子版,需要是 jpg 格式,大小不超过2M,照片上的文字内容必须清晰可见。界面如下:

| 正以又                                                                                      | 体育学院体育科技学院2021年普通专升本<br>报名考试平台                                                             |
|------------------------------------------------------------------------------------------|--------------------------------------------------------------------------------------------|
| 个人信息(安全进生)                                                                               |                                                                                            |
| 的名                                                                                       | 身份证明                                                                                       |
| 筆三                                                                                       |                                                                                            |
| 智 <b>调考生</b> (未提交/上)                                                                     | ?)<br>通な升本补受申请表) 扫描件 (必須)                                                                  |
| (1) 《2021年期北省两校营                                                                         |                                                                                            |
| <ol> <li>(1) (2021年期北道两校营</li> <li>(2) (2021年期北道两校营</li> <li>(2) (2021年期北道两校营</li> </ol> | (未上傳,点击此处选择文件)                                                                             |
| <ul> <li>(1) (2021年期北省两校营</li> <li>(2) "学信网"电子板《教育:</li> </ul>                           | (未上海,点击此处选择文件)<br>修学历证书电子注册备案表》(终端)                                                        |
| <ul> <li>(1) (2021年間北道兩枝首</li> <li>(2) "学信啊"电子版(教育)</li> <li>(3) 居民時份证(正、反))</li> </ul>  | (未上海,点击此处选择文件)<br>御学历证书电子注册备案表》(必购)<br>(未上母,点由此处选择文件)<br>目描件电子链。(必购)                       |
| <ol> <li>(1) (2021年瑞北道兩枝营</li> <li>(2) "学信啊"电子版(教育)</li> <li>(3) 居民身份证(正,成))</li> </ol>  | (未上海, 原击此处选择文件)<br>謝学历证书电子注册备案表) (必須)<br>(未上海, 原由此处选择文件)<br>目描件电子链。(必因)<br>(未上海, 原击此处选择文件) |

考生在相应类别下上传各项资料,切记不可上传错位置。上传完成以 后点击"提交审核材料"按钮。

(3) 最后会出现审核状态的查看页面,也可以返回修改申报的 信息,完成后点击"安全退出"按钮即可。

| 武汉体育学院               | 体育科技学院2021年普通专升本<br><sub>报名考试平台</sub> |  |  |  |
|----------------------|---------------------------------------|--|--|--|
| 姓名<br>身份证句<br>材料本板状态 | 94三<br>.0 J 35<br>翻過考生: 何應除           |  |  |  |
| 返回直播冲充审核材料<br>安全限出   |                                       |  |  |  |